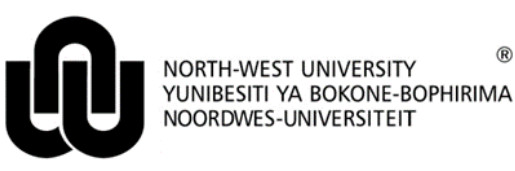

Information Technology

## HOW TO ACCESS THE NWU TEMPLATES

The official **MS Word and MS PowerPoint** templates of the NWU can be accessed after a staff member has:

• logged into the Novell network

## 1 Before your start

Ensure that the following settings are in place.

## 1.1 Workgroup templates (only for MS Word)

- Click File > Options > Advanced
- Scroll down to the General section
- Click the File Locations... button
- The Workgroup templates entry's location should read f:\apps\office\template.
  - Should this not be the case click on the **Modify...** button and browse to the network place: f:\apps\office\template.
- Then click on **OK**.
- 1.2 Trusted Locations (for MS Word, MS Excel and MS PowerPoint)
- Click File > Options > Trust Center
- Then click on the **Trust Center Settings...** button at the right hand side (cancel when it asks for your firewall id and password this can be up to 4 times)
- Choose **Trusted locations**
- The following entry should be in the list:
  - f:\apps\office\template. Should this not be the case click on the **Add new location...** button and browse to the network place: f:\apps\office\template. Click **OK**.
- Ensure the Allow Trusted Locations on my network option (at the bottom of the screen) is checked.

## 1.3 Macro Settings (for MS Word, MS Excel and MS PowerPoint)

- Click File > Options > Trust Center > Macro Settings
  - Ensure that the **Disable all macros with notification** option is checked.
  - Ensure that the Trust access to the VBA project object model is also checked.
- 2 Using a template while logged into Novell

In the Office application (MS Word, MS Excel or MS PowerPoint):

• Select File > New > Shared.. (FOR OFFICE 2013 AND NEWER)

- Select the appropriate entity.
- Choose the appropriate template.
- Click OK.

Original details: 10068570 P:\Word\_Documents\Settings in Word 2007 to use the NWU Style Sheets.docm 21 December 2010

Current details: 10068570 P:\Documents\UseOfNWUTemplates.docm 28 June 2017